## **Connect to UNT Wi-Fi using Windows 10**

1. Click on your Network Settings

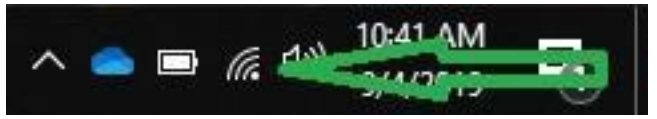

2. Select the UNT wireless network and click Connect

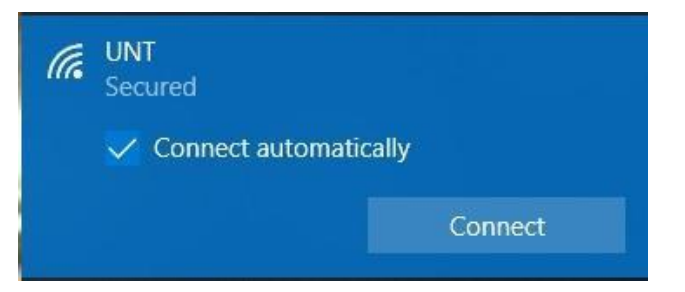

#### 3. Continue connecting

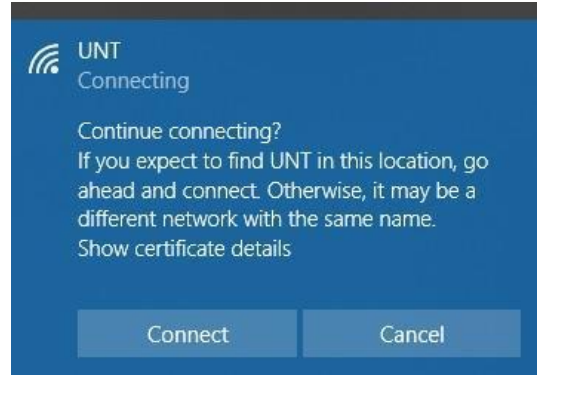

4. Manually enter your euid and password (Do not check the box for using your Windows user account) and click ok.

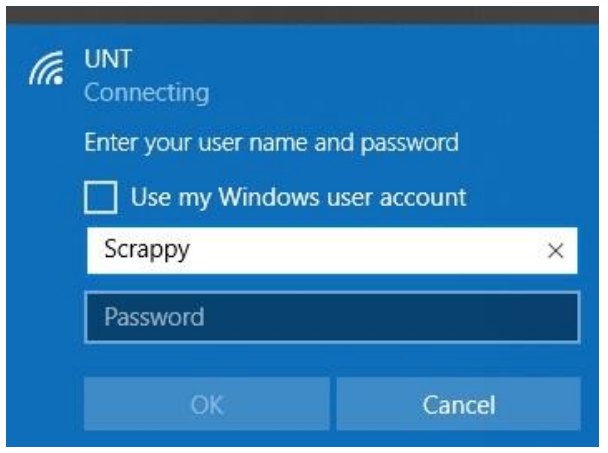

5. If you are asked to re-verify your settings or just does not connect the first time, repeat the previous steps to connect again. You should now be connected to **UNT** Wi-Fi

# **Connect to UNT Wi-Fi using Windows 10**

#### If you are still not able to connect to UNT Wi-Fi on a Windows 10 device:

These directions will clear any old/incorrect login information for the **UNT** network.

### 1. Open Network & Internet Settings

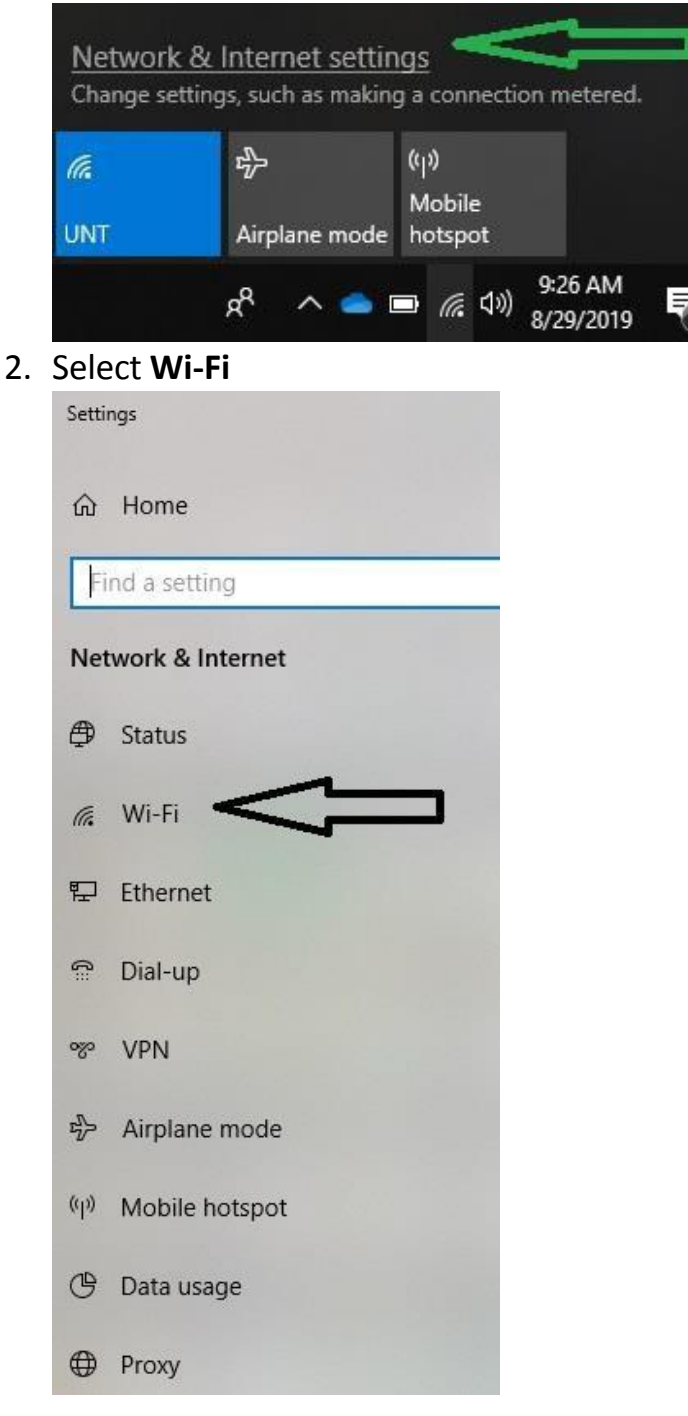

# **Connect to UNT Wi-Fi using Windows 10**

3. Select Manage known networks

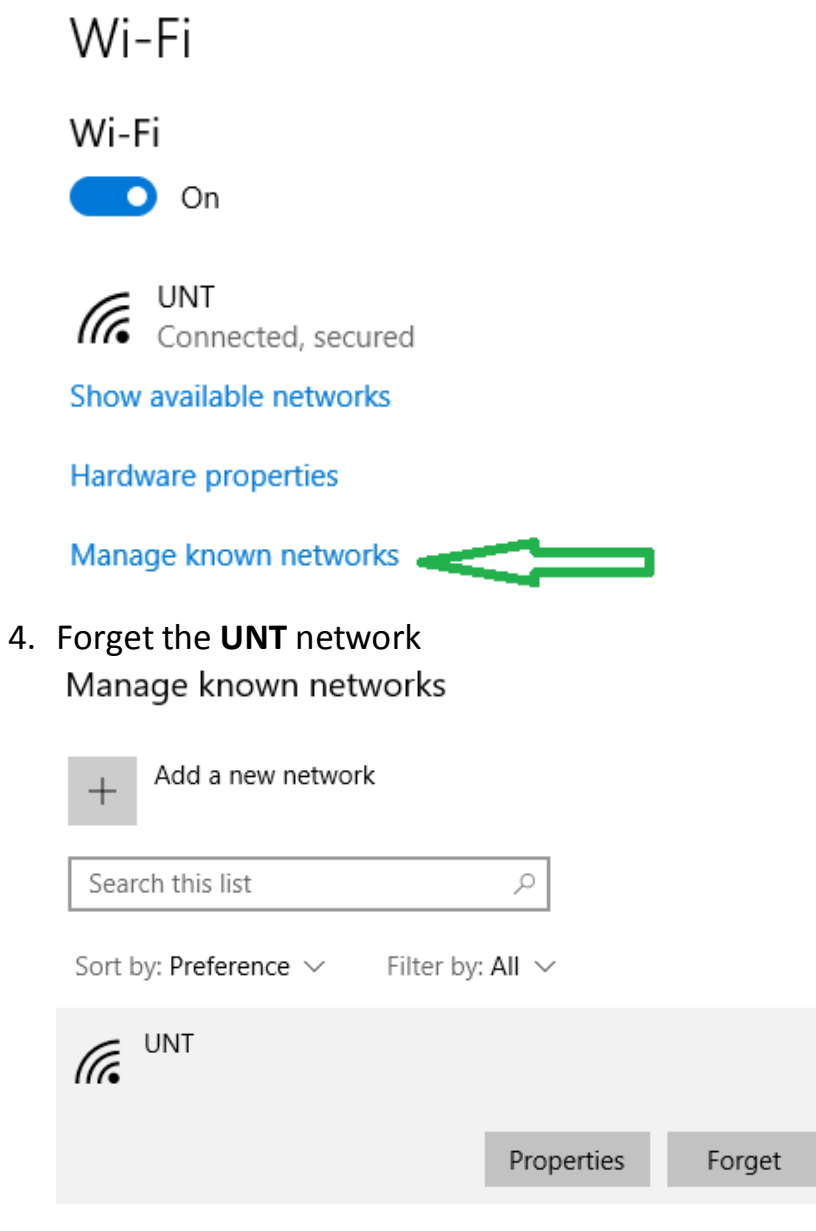

5. Now attempt to login again using the above instructions. You should now be connected to **UNT** 

Wi-Fi.